| E-M-HW4v3-F2-020_10                                                       | Rotronic AG<br>Bassersdorf, Switzerland |
|---------------------------------------------------------------------------|-----------------------------------------|
| Document code                                                             | Unit                                    |
| HW4 software version 3: Device Manager<br>HC2-AW-USB Water Activity Probe | Instruction Manual                      |
| Document title                                                            | Page 1 of 12                            |

## HW4 Software version 3

# Device Manager HC2-AW-USB Water Activity Probe

| HW4 Softw<br>Professiona       | are ECHIP                                                             | LEADING IN HUMIDITY MEASUREMEN |   |
|--------------------------------|-----------------------------------------------------------------------|--------------------------------|---|
|                                | Start HW4<br>Psychrometric Conversion<br>Registration<br>Help<br>Exit | IS retroit                     | 9 |
| Do not display this form again | B= 293,85                                                             | 'ersion 3.1.0.0                |   |

| E-M-HW4v3-F2-020_10                                                       | Rotronic AG<br>Bassersdorf, Switzerland |  |  |  |  |
|---------------------------------------------------------------------------|-----------------------------------------|--|--|--|--|
| Document code                                                             | Unit                                    |  |  |  |  |
| HW4 software version 3: Device Manager<br>HC2-AW-USB Water Activity Probe | Instruction Manual                      |  |  |  |  |
| Document title                                                            | Page <b>2</b> of 12                     |  |  |  |  |

# Table of contents

| 1   | ORGANIZATION OF THE HW4 MANUALS | . 3 |
|-----|---------------------------------|-----|
| 2   | OVERVIEW                        | . 4 |
| 3   | DEVICE MANAGER                  | . 4 |
| 3.1 | Device Manager Menu Bar         | . 5 |
| 3.2 | Device Information              | . 8 |
| 3.3 | Settings                        | . 9 |
| 3.4 | Alarm                           | 10  |
| 3.5 | RH Sensor Status                | 11  |
| 4   | DOCUMENT RELEASES               | 12  |

Document code

HW4 software version 3: Device Manager HC2-AW-USB Water Activity Probe Rotronic AG Bassersdorf, Switzerland <sup>Unit</sup>

**Instruction Manual** 

Document Type

Document title

Page 3 of 12

### 1 ORGANIZATION OF THE HW4 MANUALS

The HW4 manuals are organized in separate books so as to limit the size of the individual documents. A list of the HW4 manuals is provided in document **E-M-HW4v3-DIR** 

| HW4 Manuals                                                                  | Contents                                                                                                    |  |  |  |  |
|------------------------------------------------------------------------------|----------------------------------------------------------------------------------------------------|--|--|--|--|
| HW4 Main Book                                                                | General software description<br>Installation, start-up and settings<br>Device connection methods<br>Functions common to all devices used with HW4                                                                                                    |  |  |  |  |
| Device Specific Functions 1<br>(separate book for each device type or model) | Legacy devices (original HygroClip technology): <ul> <li>HygroLog NT data logger</li> <li>HygroFlex 2, HygroFlex 3 and M3 transmitters</li> <li>HygroLab 2 and HygroLab 3 bench indicators</li> <li>HygroPalm 2 and HygroPalm 3 portable indicators</li> <li>HygroClip DI digital interface</li> <li>HygroClip Alarm programmable logic</li> <li>HygroStat MB</li> </ul> Device Manager (device configuration) and other device specific functions                                                                                      |  |  |  |  |
| Probe Adjustment 1                                                           | Humidity and temperature adjustment function common to all legacy devices (original HygroClip technology)                                                                                                    |  |  |  |  |
| Device Specific Functions 2<br>(separate book for each device type or model) | <ul> <li>Devices based on the AirChip 3000 technology:</li> <li>HygroClip 2 (HC2) probes</li> <li>HF3 transmitters and thermo-hygrostats</li> <li>HF4 transmitters</li> <li>HF5 transmitters</li> <li>HF6 transmitters</li> <li>HF7 transmitters</li> <li>HL20 and HL21 data loggers</li> <li>HP21, HP22 and HP23 hand-held indicators</li> <li>HygroLab C1 table-top indicator</li> <li>LOG-RC Wireless Data Loggers</li> <li>Custom designed OEM products</li> </ul> Device Manager (device configuration) and AirChip 3000 functions |  |  |  |  |
| Probe Adjustment 2                                                           | Humidity and temperature adjustment function common to all devices based on the AirChip 3000 technology                                                                                                    |  |  |  |  |
| Data Recording Function                                                      | Data recording function common to all devices based on the AirChip 3000 technology                                                                                                    |  |  |  |  |

Both the HW4 manuals (software) and device specific manuals (hardware) are available on the HW4 CD. The manuals can also be downloaded from several of the ROTRONIC web sites.

| E-M-HW4v3-F2-020_ | 10 |  |
|-------------------|----|--|
|-------------------|----|--|

Document code

#### HW4 software version 3: Device Manager HC2-AW-USB Water Activity Probe

Instruction Manual

Document Type

Document title

Page 4 of 12

### 2 OVERVIEW

This section of the HW4 manual covers only the following HW4 module:

| HW4 Functional Modules<br>for the HC2-AW-USB | Usage                                                                                                    |
|----------------------------------------------|----------------------------------------------------------------------------------------------------|
| Device Manager                               | <ul> <li>HC2-AW-USB probe: user configurable settings</li> <li>AirChip 3000 user functions: enable and configure</li> </ul> |

- The Data Logging module is common to all probes and instruments based on the AirChip 3000 technology and is separately described in the HW4 manual E-M-HW4v3-DR-001
- The Probe Adjustment module is used calibrate and adjust the probe humidity and temperature signals. This module is common to all probes and instruments based on the AirChip 3000 technology and is separately described in the HW4 manual E-M-HW4v3-A2-001
- HW4 functions that are not device dependent are covered in the HW4 manual **E-M-HW4v3-Main**.

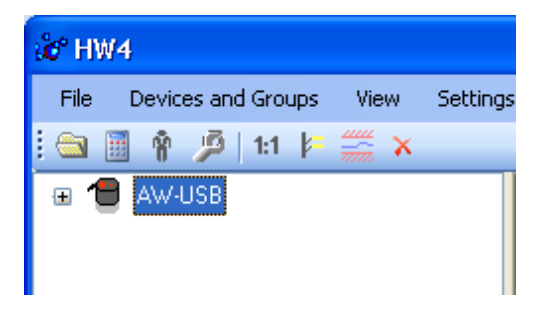

When HW4 has detected a HC2-AW-USB probe, the probe appears as an icon in the left pane of the HW4 main screen. Click on the + sign to the left of the probe icon to display a list of the available functional modules.

### 3 DEVICE MANAGER

Device Manager is used to configure the HC2-AW-USB probe and to enable, configure and access the AirChip 3000 functions.

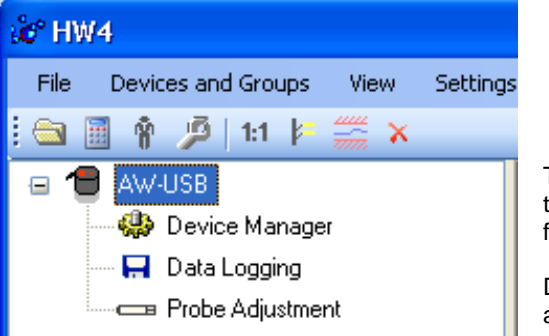

To select the Device Manager module, click on it with the left mouse button. HW4 opens the Device Manager form.

Device Manager automatically interrogates the probe and downloads its current configuration.

| E-M-HW4v3-F2                                                | -020_10                                                                                                    | R<br>B<br>Unit                                                                               | otronic AG<br>assersdorf, Switzerland |                    |
|-------------------------------------------------------------|----------------------------------------------------------------------------------------------------|----------------------------------------------------------------------------------------------|---------------------------------------|--------------------|
| IW4 software ve<br>IC2-AW-USB Wa                            | rsion 3: Device Mar<br>Iter Activity Probe                                                                                                    | nager                                                                                        | Instruction Mar                       | <b>ual</b><br>Type |
| ocument title                                               |                                                                                                    |                                                                                              | Page 5 of 12                          |                    |
| D <mark>evice Manager</mark><br>File Tools Help             |                                                                                                    |                                                                                              |                                       | ×                  |
| Device Information<br>Settings<br>Alarm<br>RH Sensor Status | Device Information<br>Device Type<br>Firmware Version<br>Hardware Version<br>Serial Number<br>RPC<br>Last Configuration<br>Firmware Update<br>Device Protection | AW-USB<br>V1.8-1<br>7<br>0074977428<br>1-132509841<br>11/3/2011 1:30 PM<br>4/19/2011 1:23 AM | 00000132<br>20082001<br>Change        |                    |

The different sub-forms that are available within Device Manager are listed in a tree located on the left pane of the Device Manager form. To select a sub-form, click on it with the left mouse button.

#### 3.1 Device Manager Menu Bar

The Device Manager menu bar is located at the top of the form.

#### File

The file menu is used to save to the PC, or to retrieve from the PC, the configuration settings of the HC2-AW-USB probe. The settings are saved in an XML file with the extension DAT. Saving the configuration settings to a file is useful for several reasons:

- provides a backup when the probe configuration has been changed in error
- provides a means of quickly configuring a replacement probe in the exact same manner as the original probe when the original probe is defective
- provides a means of quickly configuring a number of identical probes
- **Open:** opens the device configuration folder specified in HW4 Global Settings File Locations Tab and displays all available probe and device configuration files (extension DAT). Select the appropriate file and click on Open in the explorer form. The contents of the configuration file are loaded to the Device Manager form. Review the contents of the Device Manager sub-forms. Click on the Device Manager OK button to write the configuration settings to the probe or click on the Cancel button to leave the probe unchanged.

| E-M-HW4v3-F2-020_10                                                                                                    | Rotronic AG<br>Bassersdorf, Switzerland |
|----------------------------------------------------------------------------------------------------|-----------------------------------------|
| Document code                                                                                                    | Unit                                    |
| HW4 software version 3: Device Manager                                                                                                    | Instruction Manual                      |
| HC2-AW-USB Water Activity Probe                                                                                                    | Document Type                           |
| Document title                                                                                                    | Page <b>6</b> of 12                     |
| Open                                                                                                    | ?                                       |
| Look jn: 📄 SYS 🛛 🕑 🤔 📂                                                                                                    | ·                                       |
| My Recent<br>Documents<br>My Rocent<br>Documents<br>My Recent<br>My Groclip DI.DAT<br>HygroClip Alarm.DAT<br>HygroFlex.DAT<br>HygroLogNT.DAT<br>HygroStat.DAT |                                         |

• Save As: saves the current configuration to an XML file with the extension DAT) in the device configuration folder specified in HW4 Global Settings - File Locations Tab. If so desired, any directory and any file type may be specified.

\*

¥

<u>O</u>pen

Cancel

| Save As                |                                                                               |                                  |            |     |              | ? 🔀    |
|------------------------|-------------------------------------------------------------------------------|----------------------------------|------------|-----|--------------|--------|
| Savejn:                | C SYS                                                                         |                                  | <u>~</u> ( | 3 🦻 | <del>ب</del> |        |
| My Recent<br>Documents | HygroClip DI. HygroClipAla HygroFlex.DA HygroFlex.DA HygroLogNT. HygroStat.DA | DAT<br>rm.DAT<br>AT<br>DAT<br>AT |            |     |              |        |
| My Documents           |                                                                               |                                  |            |     |              |        |
| My Computer            |                                                                               | [                                |            |     |              |        |
|                        | File <u>n</u> ame:                                                            | HC2-SN2                          |            |     | ~            | Save   |
|                        | Save as <u>t</u> ype:                                                         | Device configuration files (*.D. | AT)        |     | *            | Cancel |

Device configuration files (\*.DAT)

• Close: exits Device Manager

Desktop

My Documents

My Computer

File <u>n</u>ame:

Files of type:

| E-M-HW4v3-F2-020_10                                                       | Rotronic AG<br>Bassersdorf, Switzerland |  |  |  |
|---------------------------------------------------------------------------|-----------------------------------------|--|--|--|
| Document code                                                             | Unit                                    |  |  |  |
| HW4 software version 3: Device Manager<br>HC2-AW-USB Water Activity Probe | Instruction Manual<br>Document Type     |  |  |  |
| Document title                                                            | Page <b>7</b> of 12                     |  |  |  |

#### Tools

• Firmware Update: This tool is used to update the firmware of the HC2-AW-USB probe after downloading a new firmware file from the ROTRONIC website to your PC. Firmware files are given a name that shows both to which device the file applies and the version number of the firmware. All firmware files have the extension HEX. The ROTRONIC website will publish firmware updates as required.

The tool opens a form that allows you to specify the folder where the firmware update file is located and to select the file. Click on OPEN to start the update process.

| Open                                                             |                                                                                                    |                                                                                              |   |   |   |   |   | ? 🗙          |
|------------------------------------------------------------------|----------------------------------------------------------------------------------------------------|----------------------------------------------------------------------------------------------|---|---|---|---|---|--------------|
| Look jn:                                                         | 🚞 Firmware                                                                                                    |                                                                                              | * | G | ø | Þ | • |              |
| My Recent<br>Documents<br>Desktop<br>My Documents<br>My Computer | Old<br>HF32_V1.2.he;<br>HF33_V1.2.he;<br>HF33_V1.2.he;<br>HF33s_V1.2.he;<br>HF44_V1.2.he;<br>HF44_V1.2.he;<br>HF45_V1.2.he;<br>HF45_V1.2.he;<br>HF55_V1.0-1.h<br>HF55_V1.0-1.h<br>HP21_V1.2.he;<br>HP22_V1.0-1.h | x<br>ex<br>x<br>x<br>x<br>x<br>x<br>x<br>x<br>x<br>x<br>x<br>x<br>x<br>x<br>x<br>x<br>x<br>x |   |   |   |   |   |              |
|                                                                  | File <u>n</u> ame:                                                                                                    | HygroClip 2_V1.2.hex                                                                         |   |   |   | * |   | <u>O</u> pen |
| My Network                                                       | Files of type:                                                                                                    | *.HEX                                                                                        |   |   |   | * |   | Cancel       |

**IMPORTANT**: the probe must be powered during the entire process. Loss of power when the probe is being updated may have unexpected results and prevent future operation of the probe.

• Generate Protocol: generates a Device Configuration Protocol. This text file is automatically saved in the folder specified in HW4 Global Settings - File Locations Tab. If so desired, any directory and any file type may be specified. This action is not recorded in the User Event file.

#### Help:

- HW4 Help: Opens HW4 Help
- About HW4: Displays the version number and ID number of HW4

| E-M-HW4v3-F2-020_10                    | Rotronic AG<br>Bassersdorf, Switzerland |
|----------------------------------------|-----------------------------------------|
|                                        | Unit                                    |
| HW4 software version 3: Device Manager | Instruction Manual                      |
| HC2-AW-USB water Activity Probe        | Document Type                           |
| Document title                         | Page <b>8</b> of 12                     |

### 3.2 Device Information

| - Device Information<br>- Settings<br>- Alarm | Device Information |                   |                     |
|-----------------------------------------------|--------------------|-------------------|---------------------|
| - RH Sensor Status                            | Device Type        | AW-USB            | L 2 2 9 9 9 9 9 2 3 |
|                                               | Firmware Version   | V1.8-1            |                     |
|                                               | Hardware Version   | 7                 |                     |
|                                               | Serial Number      | 0074977428        |                     |
|                                               | RPC                | 1-132509841       |                     |
|                                               | Last Configuration | 11/3/2011 1:30 PM | 00000132            |
|                                               | Firmware Update    | 4/19/2011 1:23 AM | 20082001            |
|                                               |                    |                   |                     |
|                                               | Device Protection  | Off               | <u>Change</u>       |

• Device Protection: This function is used to prevent unauthorized access to critical functions such as probe configuration changes, probe adjustment, etc. For a description, see document E-IN-HW4v2.1-Main

To protect the probe, click on the underlined link next to Device Protection. HW4 opens the following form where a password can be entered (maximum 8 characters):

| Protect device                                                                                                    | ×            |
|----------------------------------------------------------------------------------------------------|--------------|
| Please select a password (max. 8 characters)<br>This password will be required to disable the<br>device protection | OK<br>Cancel |
| I                                                                                                    |              |

Click on the Device Manager OK button to write the new protection settings to the probe.

**FORGOT THE PASSWORD?** - Power down the probe. After powering up the probe, you have about one minute to use the default password **!resume!** (include the exclamation marks). After one minute the default password is no longer accepted.

| E-M-HW4v3-F2-020 10                    | Rotronic AG         |
|----------------------------------------|---------------------|
| Document code                          | Unit                |
| HW4 software version 3: Device Manager | Instruction Manual  |
| HC2-AW-USB Water Activity Probe        | Document Type       |
| Document title                         | Page <b>9</b> of 12 |

#### 3.3 Settings

| Device Manager                                              |                                                  |                                                       |            | ×                         |
|-------------------------------------------------------------|--------------------------------------------------|-------------------------------------------------------|------------|---------------------------|
| File Tools Help                                             |                                                  |                                                       |            |                           |
| Device Information<br>Settings<br>Alarm<br>RH Sensor Status | Settings                                         |                                                       | Obes       |                           |
|                                                             | Device Name                                      | AW-USB                                                |            | 222222222                 |
|                                                             | Humidity                                         | Aw                                                    |            |                           |
|                                                             | Temperature                                      | °C 🗸                                                  |            | all and the second second |
|                                                             | Calculation                                      | No Calculation                                        | *          |                           |
|                                                             | ✓ Limit humidity f Generate Fixed Generate Fixed | to 1.000Aw<br>I Humidity Value<br>I Temperature Value | 0.35<br>23 |                           |
| ок                                                          |                                                  |                                                       |            | OK Cancel                 |

- Device Name: As far as possible use a unique device name (maximum 12 characters)
- Humidity: enter here the letters to be used for Water Activity
- Temperature: Left click on the arrow to the right of the text box and select the temperature engineering unit (°C or °F).
- **Calculation**: Left click on the arrow to the right of the text box and select from the following: No calculation, Dew Point or Frost Point
- Limit humidity to 1.000 Aw: typically, the humidity sensor gives a reading slightly above 1.000 Aw when condensation occurs at the surface of the sensor. Check this box to limit the maximum value of humidity to 1.000 Aw
- Generate Humidity Fixed Value / Generate Temperature Fixed Value: place a check mark in these boxes to make the HC2-AW-USB probe generate fixed humidity and temperature values instead of the actual measurements.

The fixed values must be with the following limits: -999.99 and 9999.99

| <b>E-M-HW4v3-F2-020_10</b>                                                | Rotronic AG<br>Bassersdorf, Switzerland<br><sup>Unit</sup> |
|---------------------------------------------------------------------------|------------------------------------------------------------|
| HW4 software version 3: Device Manager<br>HC2-AW-USB Water Activity Probe | Instruction Manual<br>Document Type                        |
| Document title                                                            | Page <b>10</b> of 12                                       |

Use of the HC2-AW-USB probe as a simulator serves the purpose of verifying the digital signal transmission after completing an installation. Whenever the humidity and/or temperature signal is set to a fixed value, this is reported on the HW4 main screen (current Values tab) as shown below. The fixed value is shown in red when the probe is not selected.

| å∕° HW4                        |                                                         |
|--------------------------------|---------------------------------------------------------|
| File Devices and Groups View S | ettings and Tools Help                                  |
| 🔁 📓 🛉 🏓   1:1 🗦 🎆 🗙 -          |                                                         |
| 🖃 📵 AW-USB                     | Current Values Online Buffer Log to PC View & Alarm Set |
|                                | Humidity Simulator /Temperature Simulator               |
| CTR Probe Adjustment           | I # Input Name Humidity Temperature                     |
|                                | 1 AW-USB 0.3500Aw = 23.00°C =                           |

#### 3.4 Alarm

| Device Manager                                                           |             |          |          |         |     | ×      |
|--------------------------------------------------------------------------|-------------|----------|----------|---------|-----|--------|
| File Tools Help                                                          |             |          |          |         |     |        |
| Device Information<br>Settings<br><mark>Alarm</mark><br>RH Sensor Status | Alarm       |          |          |         | 25  | ν,     |
|                                                                          |             | Lo-Alarm | Hi-Alarm | Hystere | sis |        |
|                                                                          | Humidity    | 0        | 1        | 0.005   | Aw  | 100    |
|                                                                          | Temperature | 0        | 100      | 0.5     | °C  | 1.05   |
|                                                                          | Calculation | 0        | 100      | 0.5     | °C  | 1.50   |
|                                                                          |             |          |          | 230     |     |        |
| ок                                                                       |             |          |          | ОК      |     | Cancel |

Alarm conditions can be defined for water activity, temperature and the calculated parameter. Values that are below the low alarm value or above the high alarm value will trigger an alarm. The value specified for the alarm function hysteresis is used for both the low and the high alarm.

All versions of HW4 will show an out-of-limits value alarm in red on the monitor screen. In addition, HW4 Professional can be configured (HW4 global settings - Alarm settings tab) to display an alarm table and generate a report whenever an out-of-limits condition occurs.

| <b>E-M-HW4v3-F2-020_10</b>                                                | Rotronic AG<br>Bassersdorf, Switzerland<br><sup>Unit</sup> |
|---------------------------------------------------------------------------|------------------------------------------------------------|
| HW4 software version 3: Device Manager<br>HC2-AW-USB Water Activity Probe | Instruction Manual Document Type                           |
| Document title                                                            | Page 11 of 12                                              |

#### 3.5 RH Sensor Status

For a description of the RH sensor test function see document E-T-AC3000-DF-V1

The sensor test function uses the settings entered in the form shown below.

| Sensor Test Interval   | 60                     | [min]                       |                                  |
|------------------------|------------------------|-----------------------------|----------------------------------|
| Test sensor only above | 0.75                   | [Aw]                        |                                  |
|                        | Sensor Test Interval   | Sensor Test Interval 60     | Sensor Test Interval 60 [min]    |
|                        | Test sensor only above | Test sensor only above 0.75 | Test sensor only above 0.75 [Aw] |

#### Automatic Sensor Test: place a check mark in this box to enable the automatic RH sensor test.

| Sensor Test Interval   | Enter the desired time interval for the automatic sensor test (minutes). Recommended value: <b>60</b>                                                                                  |
|------------------------|----------------------------------------------------------------------------------------------------|
| Test sensor only above | The RH sensor will be tested only when the measured humidity value is equal to or higher than the value entered in this text box. <b>Default value: 60</b> (may be changed by factory) |
|                        | Note: a different test is used to detect major sensor problems<br>such as an open circuit or a short circuit. This test is not affected<br>by the settings entered in this form.       |

Depending on the test result, the RH sensor status is reported as follows:

| Not available Th | he sensor has not been tested. Verify the RH sensor test settings (Device       |
|------------------|---------------------------------------------------------------------------------|
| Not available Ma | lanager menu bar > Tools). The sensor will not be tested as long as the current |
| va               | alue of %RH is below the value entered in the box labeled "Test above [%RH}"    |

•

### E-M-HW4v3-F2-020\_10

Document code

#### HW4 software version 3: Device Manager HC2-AW-USB Water Activity Probe

Rotronic AG Bassersdorf, Switzerland <sup>Unit</sup>

Instruction Manual

Document Type

Document title

Page 12 of 12

| Good     | The sensor error is less than the correction threshold value. The correction offset (SQ) for sensor drift correction is automatically set to zero                                                                                                    |
|----------|----------------------------------------------------------------------------------------------------|
| SQ-Tuned | The sensor error is equal or larger than the correction threshold value but less than the defective threshold. A correction (SQ) is automatically added to the value measured by the sensor. The correction (SQ) is calculated based on the %RH currently measured by the sensor and on the coefficients A, B and C (RH sensor test settings). |
| Bad      | The sensor error is equal or larger than the defective threshold value                                                                                                    |

The probe issues a digital alarm only when both of the following conditions are met: (a) the %RH measured prior to the test is at least equal to the value entered in Tools > RH Sensor Test Settings > Test above [%RH] box and (b) the humidity sensor test returns the result "Bad". The text "Bad Sensor Alarm" appears in red on the HW4 main screen. HW4 Professional can be configured (HW4 global settings - Alarm settings tab) to display an alarm table and generate a report whenever a device alarm condition occurs.

• Check Humidity Sensor Now: this link works only when the probe is configured with the automatic RH sensor test function enabled and when the measured value of humidity is above the limit entered in the RH Sensor Test Settings form. When both conditions are met, click on this link to manually run a humidity sensor test and eventually have the probe apply a correction to the humidity output signal

## 4 DOCUMENT RELEASES

| Release | Software Ver. | Date         | Notes            |
|---------|---------------|--------------|------------------|
| _10     | 3.1.0         | Nov. 9, 2011 | Original release |